## Οδηγίες Ανάκτησης Κωδικών SSO

- 1. Μπαίνουμε στην σελίδα <u>https://mypassword.the.ihu.gr/reset\_password.php</u>
- 2. Εισάγουμε το όνομα χρήστη.

|                        | Διεθνές Πανεπιστήμιο της Ελλάδος - Σίνδος<br><b>Υπηρεσία διαχείρισης κωδικών</b>                                                                                     |
|------------------------|----------------------------------------------------------------------------------------------------|
| Επιβεβα                | ιίωση στοιχείων χρήστη για εισαγωγή νέου κωδικού                                                                                                    |
| Σε περίπτ<br>για λόγοι | τωση που έχετε ξεχάσει τον κωδικό σας, απαιτείται να γίνει επιβεβαίωση των στοιχείων σας<br>υς ασφαλείας και στη συνέχεια θα προχωρήσετε στην Εισαγωγή νέου κωδικού. |
| Εισάγετε               | ε όνομα χρήστη:                                                                                                    |
|                        |                                                                                                    |
| Επιλέξτε               | ε έναν από τους παρακάτω τρόπους αποστολής του κωδικού σας                                                                                                    |
| Ο Απο                  | οστολή με e-mail                                                                                                    |
| Ο Απο                  | οστολή με sms                                                                                                    |
|                        | Συνέχεια →                                                                                                    |

## 3. Περίπτωση 1: Επιλέγουμε SMS

|                       | Διεθνές Πανεπιστήμιο της Ελλάδος - Σίνδος<br><b>Υπηρεσία διαχείρισης κωδικών</b>                                                                                     |
|-----------------------|----------------------------------------------------------------------------------------------------|
| Επιβεβο               | αίωση στοιχείων χρήστη για εισαγωγή γέου κωδικού                                                                                                    |
| Σε περίπ<br>σας για λ | τωση που έχετε ξεχάσει τον κωδικό σας, απαιτείται να γίνει επιβεβαίωση των στοιχείων<br>\όγους ασφαλείας και στη συνέχεια θα προχωρήσετε στην Εισαγωγή νέου κωδικού. |
| Εισάγετ               | ε όνομα χρήστη:                                                                                                    |
| use                   | rname                                                                                                    |
| Επιλέξτ               | ε έναν από τους παρακάτω τρόπους αποστολής του κωδικού σας<br>οστολή με e-mail                                                                                       |
| . Απ                  | οστολή με sms                                                                                                    |
|                       | Εισάγετε τον αριθμό κινητού τηλεφώνου που έχετε καταχωρήσει:                                                                                                    |
|                       | Συνέχεια →                                                                                                    |

- Εισάγουμε τον αριθμό του κινητού μας και πατάμε Συνέχεια (πρέπει να είναι ο ίδιος με αυτόν που δηλώσαμε στη σχολή μας)
- ii. <u>Στέλνουμε μήνυμα στο 54584</u> με κείμενο TEITHE PASS και περιμένουμε για SMS με κωδικό επιβεβαίωσης.

|                                            | Διεθνές Πανεπιστήμιο της Ελλάδος - Σίνδος<br><b>Υπηρεσία διαχείρισης κωδικών</b>                                 |
|--------------------------------------------|----------------------------------------------------------------------------------------------------|
| Επιβεβα                                    | ιίωση στοιχείων χρήστη για εισαγωγή νέου κωδικού                                                                 |
| Παρακα                                     | λούμε να αποστείλετε το παρακάτω μήνυμα SMS από τον αριθμό κινητού που έχετε δηλώσει στα                         |
| OTOLXELO                                   | επικοινωνίας του λογαριασμού σας:                                                                                |
| Περιεχό<br>Προς το                         | επικοινωνιας του λογαριασμού σας:<br>μενο sms (κείμενο): ΤΕΙΤΗΕ PASS<br>ν αριθμό: 54584                          |
| Ο ΓΟΙΧΕΙΟ<br>Περιεχό<br>Προς το<br>* Χρέωσ | επικοινωνιας του λογαριασμου σας:<br>μενο sms (κείμενο): TEITHE PASS<br>γ αριθμό: 54584<br>η απλού μηνύματος SMS |

 Συμπληρώνουμε των κωδικό επιβεβαίωσης και προχωράμε στη σελίδα αλλαγής κωδικών σύμφωνα με τις οδηγίες

| NV<br>NV            | Διεθνές Πανεπιστήμιο της Ελλάδο<br><b>Υπηρεσία διαχείρισης κωδικών</b>         | ις - Σίνδος                                 |
|---------------------|--------------------------------------------------------------------------------|---------------------------------------------|
| Emileof             |                                                                                | 11 <b>7</b> (18) 70 (1                      |
| Η επιβε             | εβαίωση των στοιχείων σας πραγματοποιήθηκε επιτυχώς                            | יי<br>יי                                    |
| Εισάγετ<br>στην Εισ | τε τον κωδικό επιβεβαίωσης που έχει σταλεί στο κινητό<br>ισαγωγή νέου κωδικού: | σας και πατήστε Συνέχεια για να προχωρήσετε |
| π.χ. 1              | 123456                                                                         |                                             |
|                     |                                                                                | Συνέχεια →                                  |

4. Περίπτωση 2: Επιλέγουμε ΕΜΑΙL (Προϋποθέτει ότι έχουμε δηλώσει πρωτύτερα κάποιο μη ιδρυματικό λογαριασμό για ανάκτηση κωδικών)